| Nom :                                                                                                    | Autocad                                                                                                    |
|----------------------------------------------------------------------------------------------------|----------------------------------------------------------------------------------------------------|
|                                                                                                    | Gabarit                                                                                                    |
| Création de Gabarits                                                                                                    |                                                                                                    |
| L'objectif de cette leçon va être de pouvoir conserver les propriétés (Calques, limites, style de texte, style de<br>cotes) à chaque ouverture d'un nouveau dessin ainsi que d'avoir un cadre et un cartouche par défaut.                                                                                                    |                                                                                                    |
| Une première solution qui réponde à la problématique ci-dessus serait de prendre un ancien dessin complètement<br>terminé et de faire « enregistrer sous » en donnant le nom du nouveau dessin.<br>Autocad nous propose une autre solution : le Gabarit.                                                                                                    |                                                                                                    |
| <ol> <li>Ouvrir un ancien dessin comprenant un cadre, un cartouche complet ainsi que tous les calques utiles.</li> <li>Effacer le dessin.</li> <li>Faire « Enregistrer Sous » ; A <u>Nom de fichier</u>, Taper le format suivi de votre nom (« A4V Toto » si vous vous appelez Toto). A <u>Type de fichier</u>, cliquer sur la flèche noire et choisir<u> « Fichier de gabarit de dessin » (*.dwt)</u></li> </ol> |                                                                                                    |
| 1000 - 1000 - 1000 - 1000 - 1000 - 1000 - 1000 - 1000 - 1000 - 1000 - 1000 - 1000 - 1000 - 1000 - 1000 - 1000 -                                                                                                    | Add () Coltra Maria                                                                                                    |
| Nom de fichier:                                                                                                    |                                                                                                    |
| Type de fichier:                                                                                                    | Fichier de gabarit de dessin (*.dwt)                                                                                                    |
| 12 86 10 <u>1</u> 28 86                                                                                                    | Dessin AutoCAD R14/LT98/LT97 (*.dwg)                                                                                                    |
| Dessin AutoLAD, B13/L195 (*,dwg)                                                                                                    |                                                                                                    |
|                                                                                                    | DXF AutoCAD ET 2000 (*.dxf)                                                                                                    |
|                                                                                                    |                                                                                                    |
| <u>Nota :</u> on remarque que l'extension des fichiers de gabarit est « dwt » alors que celle des dessins Autocad est<br>« dwg ».                                                                                                    |                                                                                                    |
| 4. Fermer ensuite votre fichier gabarit.                                                                                                    |                                                                                                    |
| 5. Ouvrir un nouveau dessin 🗅 et cliquer sur Gabarit                                                                                                    |                                                                                                    |
| <ol> <li>Dans la fenêtre déroulante, vous avez la liste des gabarits existants par défaut sur Autocad ainsi que<br/>votre gabarit. Choisissez votre gabarit et faite « OK ».</li> </ol>                                                                                                    |                                                                                                    |
|                                                                                                    | 🔟 Créer un nouveau dessin 🛛 🛜 🔯                                                                                                    |
| On se retrouve alors avec<br>nouveau dessin mais qui co<br>toute les caractéristiques<br>gabarit sélectionné.                                                                                                    | un<br>mporte<br>du<br>Sélectionnez un gabarit:<br>Adt -named plot styles.dwt<br>Act: -named plot styles.dwt<br>Actiso -named plot styles.dwt<br>Actiso.dwt<br>Ansi a (portrait) -named plot styles.dwt<br>Ansi a (portrait) -named plot styles.dwt<br>Description du gabarit |
|                                                                                                    | OK Annuler                                                                                                    |